Lê Quý Đôn High School of Ho Chi Minh City

# §8-2. Cách viết chương trình trong Code::Blocks

#### How to write a C++ program in Code::Blocks

Created by Mr School vtchitruong@gmail.com

trên CodeBlocks dịch biên tiên, Chay CodeBlocks đầu y lần chạy đầu ẽ tìm kiếm tr náy (compiler) Sõ

Bấm Λ Compiler **N** as default > GNU Chọn Set

|                                                                 | Compilers auto-detection                                                                                                    |                                                                                                    |                                                                                                    |                                                                                                    |  |  |
|-----------------------------------------------------------------|----------------------------------------------------------------------------------------------------|----------------------------------------------------------------------------------------------------|----------------------------------------------------------------------------------------------------|----------------------------------------------------------------------------------------------------|--|--|
| mpiler's master path is still<br>piler's master path later in t | empty and the<br>he compiler op                                                                                                    | refor<br>ption                                                                                                    | e invalid.<br>s.                                                                                                    |                                                                                                    |  |  |
| Status                                                          |                                                                                                    | ^                                                                                                    | Set as de                                                                                                    | fault                                                                                                    |  |  |
| Detected                                                        |                                                                                                    |                                                                                                    |                                                                                                    |                                                                                                    |  |  |
| Not found                                                       |                                                                                                    |                                                                                                    |                                                                                                    |                                                                                                    |  |  |
| Not found C:\Program                                            | n Files\CodeBl                                                                                                    | ocks                                                                                                    | MinGW                                                                                                    |                                                                                                    |  |  |
| Not found                                                       |                                                                                                    |                                                                                                    |                                                                                                    |                                                                                                    |  |  |
| Not found                                                       |                                                                                                    |                                                                                                    |                                                                                                    |                                                                                                    |  |  |
| Not found                                                       |                                                                                                    |                                                                                                    |                                                                                                    |                                                                                                    |  |  |
| Not found                                                       |                                                                                                    |                                                                                                    |                                                                                                    |                                                                                                    |  |  |
| Not found                                                       |                                                                                                    |                                                                                                    |                                                                                                    |                                                                                                    |  |  |
| Not found                                                       |                                                                                                    |                                                                                                    |                                                                                                    |                                                                                                    |  |  |
| Not found                                                       |                                                                                                    |                                                                                                    |                                                                                                    |                                                                                                    |  |  |
| Not found                                                       |                                                                                                    | ~                                                                                                    |                                                                                                    |                                                                                                    |  |  |
|                                                                 | mpiler's master path is still<br>piler's master path later in t<br>Status<br>Detected<br>Not found<br>Not found<br>Not found<br>Not found<br>Not found<br>Not found<br>Not found<br>Not found<br>Not found<br>Not found<br>Not found<br>Not found<br>Not found<br>Not found<br>Not found<br>Not found<br>Not found | mpiler's master path is still empty and the<br>piler's master path later in the compiler op<br>Status<br>Detected<br>Not found<br>Not found | mpiler's master path is still empty and therefor<br>piler's master path later in the compiler option<br>Status Detected Not found Not found | mpiler's master path is still empty and therefore invalid.<br>piler's master path later in the compiler options.  Status  Cetected  Not found  Cetected  Not found  Cetected  Not found  Not found  Not |  |  |

- Giữ nguyên tùy chọn, bấm **OK**.
- Những lần sau CodeBlocks không hiển thị các thông báo này nữa.

| File associations                                                                                                  | ×    |
|----------------------------------------------------------------------------------------------------|------|
| Code::Blocks is currently not the default application for C/C++ source files.<br>Do you want to set it as default? |      |
| You can always change associations from the environment settings later.                                            |      |
| No, leave everything as it is                                                                                      |      |
| ○ No, leave everything as it is (but ask me again next time)                                                       |      |
| ○ Yes, associate Code::Blocks with C/C++ file types                                                                |      |
| 🔿 Yes, associate Code::Blocks with every supported type (including project files from other ID                     | )Es) |
|                                                                                                    |      |
| ОК                                                                                                    |      |

#### • File > New > Project...

#### Start here - Code::Blocks 20.03

| File | Edit                            | View                               | Search                      | Project | Build | Debug      | Fortran                         | wxSmith          | Tools    | Tools+ | Plugins    | DoxyBlocks | s Setti | ings  | Help  |      |      |       |
|------|---------------------------------|------------------------------------|-----------------------------|---------|-------|------------|---------------------------------|------------------|----------|--------|------------|------------|---------|-------|-------|------|------|-------|
|      | New                             |                                    |                             |         |       | >          | Empt                            | y file           |          |        | Ctrl-Shift | -N 🕨 🖗     | •= G:   | \$° 4 | ,: G: | ¢,   | 00 ( | ×   [ |
|      | Open.<br>Open<br>Open<br>Recent | <br>With He<br>default<br>t projec | ex Editor<br>workspac<br>ts | ce      | C     | trl-O<br>> | Class<br>Proje<br>Build<br>File | <br>ct<br>target |          |        |            |            | ~   ~   | •     |       | a Ag | •*   |       |
|      | Recent                          | t files                            |                             |         |       | >          | Custo                           | om               |          |        |            |            |         |       |       |      |      |       |
|      | Import                          | t projec                           | t                           |         |       | >          | From                            | template         |          |        |            |            |         |       |       |      |      |       |
|      | Save fi<br>Save fi              | ile<br>ile as                      |                             |         | C     | trl-S      | INdSSI                          | Shneiderm        | ian diag |        |            |            |         |       |       |      |      |       |
|      | Save p                          | roject                             |                             |         |       |            |                                 |                  |          |        |            |            |         |       |       |      |      |       |
|      | Save p                          | roject a                           | S                           |         |       |            |                                 |                  |          |        |            |            |         |       |       |      |      |       |
|      | Save p                          | oroject a                          | s templai                   | te      |       |            |                                 |                  |          |        |            |            |         |       |       |      |      |       |
|      | Save w                          | vorkspa                            | ce                          |         |       |            |                                 |                  |          |        |            |            |         |       |       |      |      |       |

Chon Console application > Go

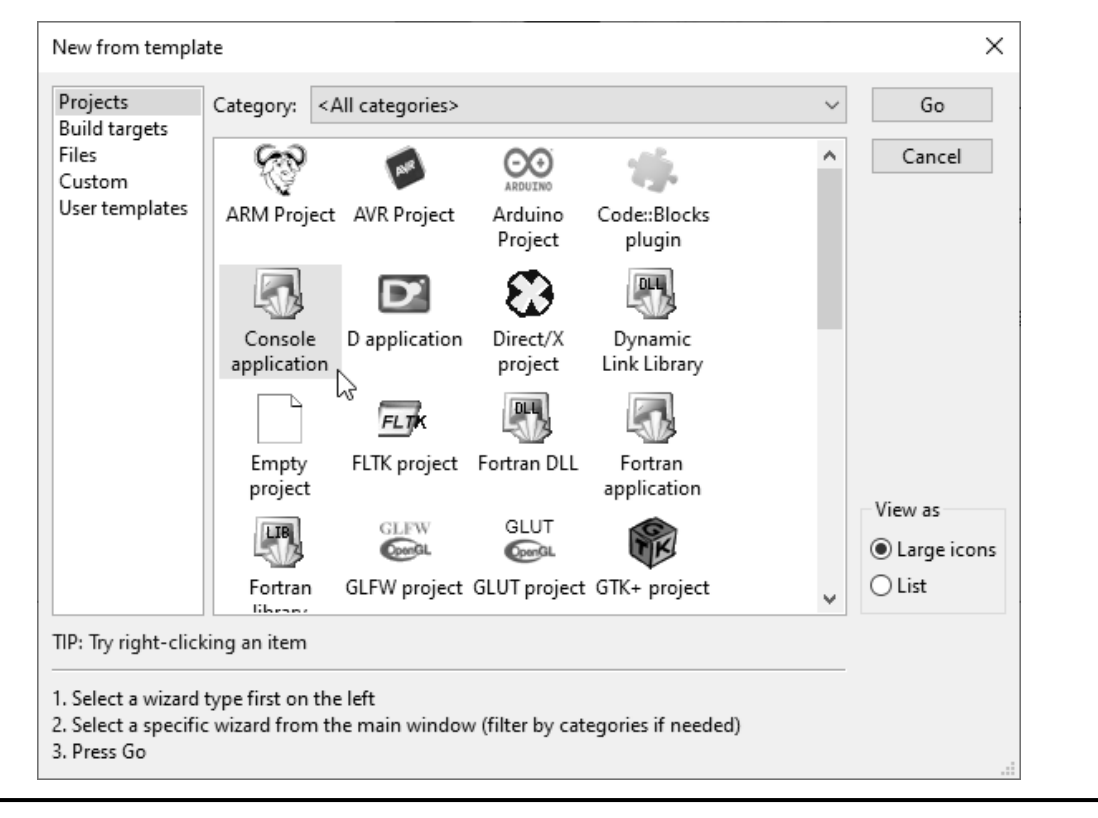

 Check vào mục Skip... để lần sau không xuất hiện cửa số này nữa. Console application  $\times$ Welcome to the new console application wizard! This wizard will guide you to create a new console application. When you 're ready to proceed, please click "Next"... Skip this page next time 2

Next >

Cancel

 Chọn nơi để lưu và gõ vào tên project.  $\times$ Console application Please select the folder where you want the new project to be created as well as its title. Gõ tên project rồi Project title: bấm phím tab MyFirstCPP Folder to create project in: Chọn nơi lưu :\Users\Admin\Documents\My Projects\My CPP Project filename: MyFirstCPP.cbp Resulting filename: C:\Users\Admin\Documents\My Projects\My CPP\M < Back Next > Cancel slide 8

• Giữ nguyên, bấm Finish.

| Console application | - ×                                                                                                    |
|---------------------|----------------------------------------------------------------------------------------------------|
|                     | Please select the compiler to use and which configurations<br>you want enabled in your project.<br>Compiler:<br>GNU GCC Compiler |
|                     | Create "Debug" configuration: Debug     "Debug" options     Output dir.: bin\Debug     Objects output dir.: obj\Debug            |
|                     | Create Release configuration: Release  "Release" options  Output dir.: bin\Release  Objects subsch dies chil Belease             |
|                     | Objects output air.: obj\Kelease                                                                                                 |

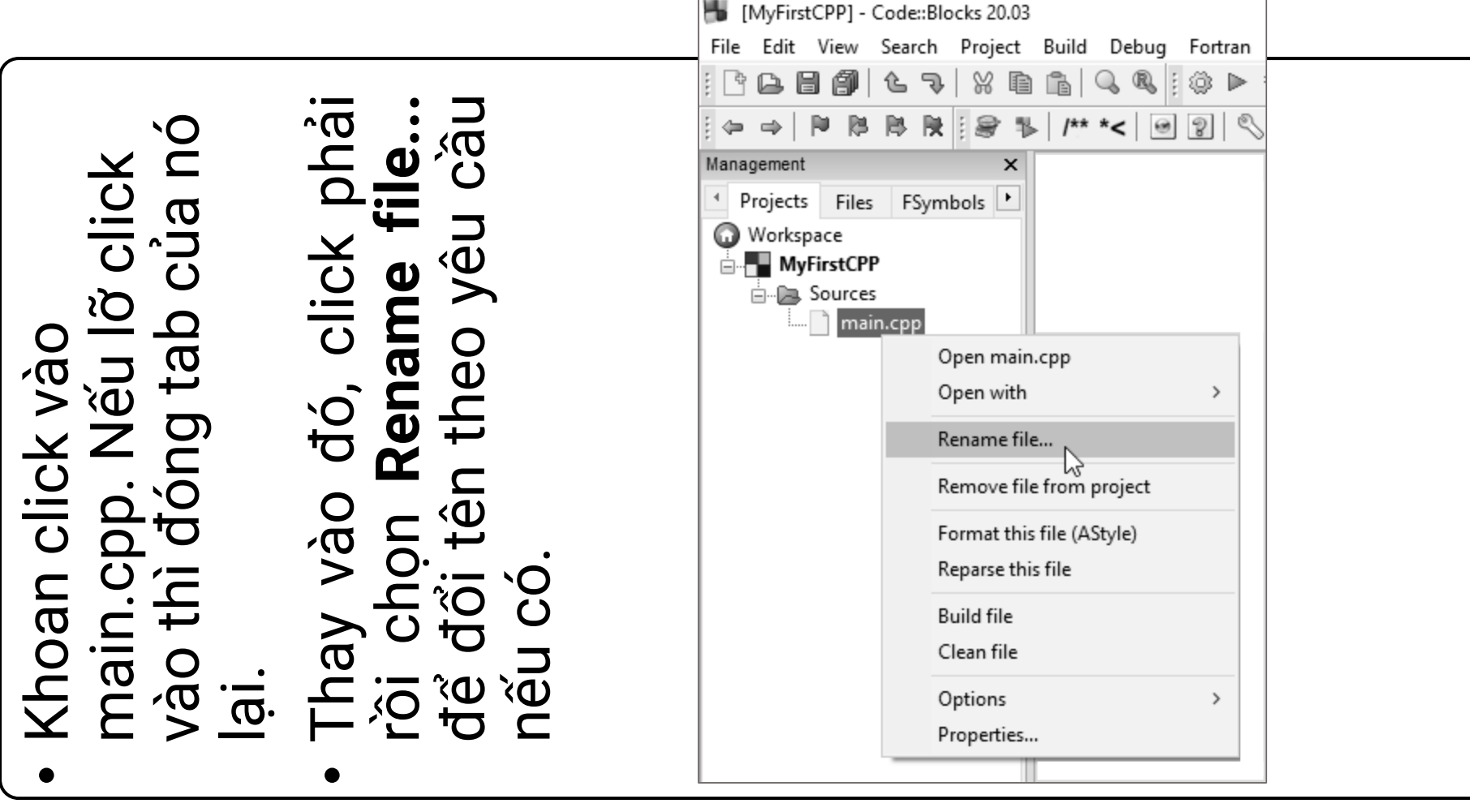

slide 10

Khi gõ tên tập tin mới, nhớ giữ lại phần mở rộng .cpp

| Rename file                | × |
|----------------------------|---|
| Please enter the new name: |   |
| My First CPP Program.cpp   |   |
| OK Cancel                  |   |

# Thử viết một chương trình

- Mặc định luôn có một chương trình được viết sẵn.
- Click vào tập tin bên cột trái để hiển thị mã lệnh.

| 🖐 My First CPP Program.cpp [MyFirstCPP] - Code::Blocks 20.03 |                                         |                                                               |  |  |  |  |  |
|--------------------------------------------------------------|-----------------------------------------|---------------------------------------------------------------|--|--|--|--|--|
| File Edit View Search Project                                | Build Debug                             | Fortran wxSmith Tools Tools+ Plugins DoxyBlocks Settings Help |  |  |  |  |  |
| : C C C () ( L 7) X D                                        | °∎ Q Q ::                               | 🐵 🕨 🗞 🐼 🖸 Debug 🚽 🗟 🖡 🕨 🧏 🕼 🖓 🖾 🖓 🔛 🗷 🔯                       |  |  |  |  |  |
|                                                              | /** *< 🕑                                |                                                               |  |  |  |  |  |
| Management ×                                                 | Management × My First CPP Program.cpp × |                                                               |  |  |  |  |  |
| Projects Files FSymbols                                      | 1                                       | <pre>#include <iostream></iostream></pre>                     |  |  |  |  |  |
| Workspace                                                    | 2                                       |                                                               |  |  |  |  |  |
|                                                              | 3                                       | using namespace std;                                          |  |  |  |  |  |
| in Sources                                                   | 4                                       |                                                               |  |  |  |  |  |
| My First CPP Program                                         | 5                                       | int main()                                                    |  |  |  |  |  |
|                                                              |                                         |                                                               |  |  |  |  |  |
| 7 cout << "Hello world!" << endl;                            |                                         |                                                               |  |  |  |  |  |
|                                                              | 9                                       | Feculi 0,                                                     |  |  |  |  |  |
|                                                              | 10                                      | L'                                                            |  |  |  |  |  |
|                                                              |                                         |                                                               |  |  |  |  |  |
|                                                              |                                         |                                                               |  |  |  |  |  |
|                                                              |                                         |                                                               |  |  |  |  |  |
|                                                              |                                         |                                                               |  |  |  |  |  |
|                                                              |                                         |                                                               |  |  |  |  |  |

# Thử viết một chương trình

 Hãy thử sửa Hello world! lại thành Hello, Teo!!! (Không gõ dấu tiếng Việt)

#### cout << "Hello, Teo!!!" << endl;</pre>

• Nhớ bấm Ctrl+S để lưu file sau mỗi lần viết xong.

# Thử viết một chương trình

 Chúc mừng bạn đã viết xong chương trình đầu tiên trong cuộc đời mình.

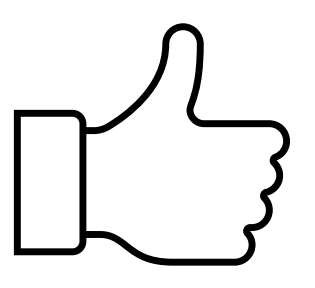

#### Cách chạy chương trình

- Sau khi viết chương trình xong, nhấn Ctrl+F9 để biên dịch chương trình.
- Xem dòng cuối cùng: nếu 0 error(s) tức là chương trình đã được viết đúng cú pháp hoàn toàn, có thể chạy được.
- Lưu ý: 0 error tức là đúng về mặt cú pháp, chứ chưa chắc đúng về ý nghĩa hoặc thuật toán.

| Logs & others                                                                                                    |      |
|----------------------------------------------------------------------------------------------------|------|
| 🖉 Code::Blocks 🗴 🔍 Search results 🗴 🖉 Cccc 🗴 🏟 Build log 🗴 📌 Build messages 🗴 🖉 CppCheck/Vera++ 🗴 🖉 CppCheck/Vera++ messages 🗴 🖉 Cscope 🗴 🏟 Debugger 🗴                                                                                                    | Doxy |
| Build: Debug in MyFirstCPP (compiler: GNU GCC Compiler)                                                                                                    |      |
| g++.exe -Wall -fexceptions -g -c "C:\Users\Admin\Documents\My Projects\My CPP\MyFirstCPP\My First CPP Program.cpp" -o "obj\Debug\My First CPP Program.<br>g++.exe -o bin\Debug\MyFirstCPP.exe "obj\Debug\My First CPP Program.o"<br>Output file is bin\Debug\MyFirstCPP.exe with size 74.78 KB<br>Process terminated with status 0 (0 minute(s), 0 second(s))<br>0 error(s), 0 warning(s) (0 minute(s), 0 second(s)) | ,    |

#### Cách chạy chương trình

- Nhấn Ctrl+F10 để chạy chương trình. Xem kết quả trên màn hình console màu đen.
- Nhấn Enter để quay lại màn hình soạn thảo.

| IN C:\Users\Admin\Documents\My Projects\My CPP\MyFirstCPP\bin\Debug\MyFirstCPP.exe | _ | × |
|------------------------------------------------------------------------------------|---|---|
| Hello world!                                                                       |   | ^ |
| Procęss returnad ( (6x6) – execution timę : (.675 s.<br>Press any apy to continue. |   |   |
|                                                                                    |   |   |
|                                                                                    |   |   |
|                                                                                    |   | ~ |

## Viết một chương trình khác

- Khi muốn viết chương trình mới, bạn nên đóng project hiện hành: File > Close project
- Tạo project mới.
- Viết chương trình in ra màn hình banner chào mừng.

\* Welcome to IT Class with Mr School \*

#### Viết một chương trình khác

| 📕 My First CPP Program.cpp [MyFirst | tCPP] - Code::Blocks 20.03                                                |
|-------------------------------------|---------------------------------------------------------------------------|
| File Edit View Search Project       | Build Debug Fortran wxSmith Tools Tools+ Plugins DoxyBlocks Settings Help |
| 1 C C C 🖉 (L 🥆   X 🖻                | 🚡 🔍 🔍 🗄 🔅 🕨 🏶 🕸 🖸 Debug 🔷 🖓 📑 🕨 🗟 🤃 🖉 🥵 🖄 🖬 🖾 🔯                           |
|                                     | → /** *< @ ②   S i d                                                      |
| Management ×                        | My First CPP Program.cpp 🗶                                                |
| Projects Files FSymbols             | 1 #include <iostream></iostream>                                          |
| 🕢 Workspace                         | 2                                                                         |
| MyFirstCPP                          | 3 using namespace std;                                                    |
| 🗄 🕞 Sources                         | 4                                                                         |
| My First CPP Program                | 5 int main()                                                              |
|                                     | 6 🗏 {                                                                     |
|                                     | 7                                                                         |
|                                     | 8 cout << "* * * * * * * * * * * * * * * * * *                            |
|                                     | 9 cout << "* Welcome to IT Class with Mr School *" << endl;               |
|                                     | 10 cout << "* * * * * * * * * * * * * * * * * *                           |
|                                     | 11                                                                        |
|                                     | 12 }                                                                      |
|                                     | 13                                                                        |
|                                     |                                                                           |

#### slide 18

#### Giải thích

- cout là lệnh in ra màn hình một thông báo.
- Chuỗi thông báo in ra màn hình phải được đặt trong cặp ngoặc kép ""
- Khoảng trắng cũng là 1 kí tự.
- endl là hàm dùng để xuống dòng.
- Mỗi dòng lệnh phải được kết thúc bằng dấu chấm phẩy;
- Dòng lệnh cuối **return** 0; có thể được bỏ qua.

#### Lưu ý

 Để làm cho chương trình rõ ràng, dễ đọc hơn, ta nên ogõ phím tab để đẩy các "dòng lệnh con" dịch vào bên trong #include <iostrea</pre> o gõ phím enter để cách dòng using namespace s 5 int main() cout << "\* \* cout << "\* We cout << "\* \* 12 Gõ phím tab đế đấy dòng lệnh<sup><</sup> cout lùi vào trong

 Bài tập 1: Viết chương trình đổi tiền từ USD sang VND. Giả sử tỉ giá là 1 USD = 23,257.20 VND

| Input | Output   |
|-------|----------|
| 2     | 46514.40 |

• Bài tập 2: Viết chương trình tính diện tích tam giác theo công thức  $S = \sqrt{p(p-a)(p-b)(p-c)}$ , trong đó p =  $\frac{a+b+c}{2}$ 

| Input | Output |
|-------|--------|
| 345   | 6.00   |
| 6611  | 13.19  |

 Bài tập 3: Viết chương trình hoán vị giá trị 2 số nguyên với nhau.

| Input | Output |
|-------|--------|
| a = 5 | a = 7  |
| b = 7 | b = 5  |

 Sử dụng biến c = 1 để kiểm tra xem a và b đã hoán vị hay chưa.

 $\circ$  Trước khi hoán vị: a + c = 5 + 1 = 6  $\circ$  Sau khi hoán vị: a + c = 7 + 1 = 8

 Bài tập 4: Viết chương trình tính chu vi và diện tích hình tròn.

| Input | Output |
|-------|--------|
| 1     | 6.28   |
|       | 3.14   |

 Bài tập 5: Viết chương trình tính chỉ số BMI (Body Mass Index – chỉ số khối cơ thể) của người nào đó theo công thức

$$BMI = \frac{khôi \, lượng}{(chiều \, cao)^2}$$

 Trong đó khối lượng tính theo đơn vị kilogram, chiều cao tính theo đơn vị meter.

• Bài tập 5

| Input | Output |
|-------|--------|
| 60    | 21.01  |
| 1.69  |        |

 Sau khi chạy xong bài tập 5, bạn có thể đối chiếu BMI của mình với bảng dưới đây.

o BMI < 18.5: suy dinh dưỡng, thiếu kí</p>

o 18.5 <= BMI < 25: bình thường, thân hình cân đối</p>

○ 25 <= BMI <= 29.9: thừa kí</p>

○ BMI >= 30: béo phì

 Ta sẽ viết mã lệnh cho máy tính đưa ra kết luận như trên ở bài học sau.